# NovTech User Guide Chameleon96®

Document Name: User Guide Document Number: 001-127-04-05-01

> Rev. 1.1 10/2017

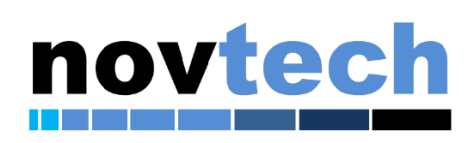

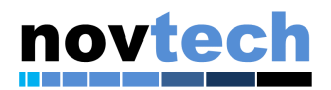

#### Contact Information:

Home Page: Company: www.novtech.com

E-mail: sales@novtech.com

Address: 7401 Wiles Road, Suite 229 Coral Springs, FL 33067 United States +1-(954) 341-3320

Support: support@novtech.com

Information in this document is provided solely to enable system and software implementers to use NovTech products. There are no express or implied copyright licenses granted hereunder to design or fabricate any circuits or circuits based on the information in this document. NovTech reserves the right to make changes without further notice to any products herein. NovTech makes no warranty, representation or guarantee regarding the suitability of its products for any particular purpose, nor does NovTech assume any liability arising out of the application or use of any product or circuit, and specifically disclaims any and all liability, including without limitation consequential or incidental damages. "Typical" parameters that may be provided in NovTech data sheets and/or specifications can and do vary in different applications and actual performance may vary over time. All operating parameters, including "Typical", must be validated for each customer application by customer's technical experts. NovTech does not convey any license under its patent rights nor the rights of others. NovTech products are not designed, intended, or authorized for use as components in systems intended for surgical implant into the body, or other applications intended to support or sustain life, or for any other application in which the failure of the NovTech product could create a situation where personal injury or death may occur. Should Buyer purchase or use NovTech products for any such unintended or unauthorized application, Buyer shall indemnify and hold NovTech and its officers, employees, subsidiaries, affiliates, and distributors harmless against all claims, costs, damages, and expenses, and reasonable attorney fees arising out of, directly or indirectly, any claim of personal injury or death associated with such unintended or unauthorized use, even if such claim alleges that NovTech was negligent regarding the design or manufacture of the part.

Learn More: For more information about NovTech products, please visit www.novtech.com.

NovTech<sup>™</sup> and the NovTech logo are trademarks of NovTech, Inc. All other product or service names are the property of their respective owners. © NovTech, Inc. 2017. All rights reserved.

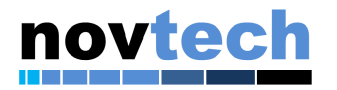

# **Revision History**

| Revision<br>Number | Date    | Changes Notes   |  |
|--------------------|---------|-----------------|--|
| 1.0                | 10/2017 | Initial Release |  |

Table 1- Provides a revision history for this user guide.

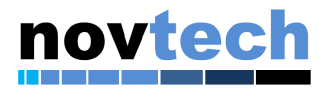

## **Table of Contents**

| Registering Chameleon96®      | • |
|-------------------------------|---|
| Download support files4       | • |
| Installing the Tools          |   |
| Chameleon96® overview 12      | ) |
| Overview of Components 12     | • |
| Serial Connections            | , |
| Booting Chameleon96®          |   |
| Initial network configuration | • |

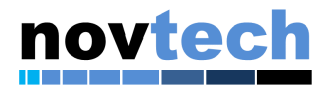

## **Registering Chameleon96**®

Please register your Chameleon96<sup>®</sup> at <u>http://www.novtech.com/registration</u> Provide the serial # from the back side of the Chameleon96<sup>®</sup> board. Provide the requested information and select "Chameleon" from the version drop down.

| Register your NovTech Pr   | oduct     |
|----------------------------|-----------|
| Name *                     |           |
|                            |           |
| First Name                 | Last Name |
| Company *                  |           |
|                            |           |
|                            |           |
| Email Address *            |           |
|                            |           |
| Phone *                    |           |
|                            |           |
| Country (###) ### ####     |           |
| Version *                  |           |
| Meerkat™ ▼                 |           |
| Meerkat™<br>Chassala an IV |           |
|                            |           |
| NOVPEK™NetLeap®            |           |
| NOVPEK™CVLite              |           |
| NOVPEK™i.MX6               |           |
| NOVPEK™CV                  |           |
| SUBMIT                     |           |
|                            |           |

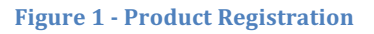

## **Download support files**

Support files can be downloaded from: <u>https://novtech.sharefile.com</u>

This location contains documents, schematics, installable tools and a Virtual Machine preconfigured with tools to speed application development.

See the "Read Me First.txt" file located there for additional information.

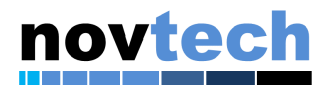

## **Installing the Tools**

### **Introduction and Prerequisites**

The following prerequisites are required:

- PC with VMware Player 12 or higher
- PC with ability to open .7z zip files, i.e. 7Zip
- PC with 50G+ available hard drive space.
- PC with sufficient RAM to allocate 4GB to the VM.
- Chameleon96® VMware® virtual machine, .7z compressed file provided by NovTech
- SD/MMC card programming software, such as Win32DiskImager, "dd" or equivalent.

#### **Creating boot cards from pre-compiled images**

Pre-compiled boot images are provided on the ShareFile site. To program one of these images to a card for use in the system, use a program like Win32DiskImager.

To create a card with Win32DiskImager:

Download and decompress the desired image from the "03 - Compiled SD Images -> 03.01 Card Images" directory on the ShareFile site.

Insert a SD/MMC card of at least 4GB size. The contents of this card will be destroyed in the programming process, so be sure to back up any important data.

Run the Win32 Disk Imager software, and within the "Image File" block of the tool, browse to the decompressed disk image.

Select the drive letter which corresponds to the SD/MMC card inserted on your PC.

If you are satisfied with your selections, select "Write" from the bottom center of the Win32 Disk Imager window. Writing the card will take several minutes, refer to the progress bar on the window for status.

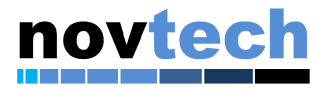

| 🔖 Win32 Disk Imager - 1.0 —                        |         |
|----------------------------------------------------|---------|
| Image File                                         | Device  |
| C:/Downloads/console_sd_image/console_sd_image.img | [E:\] ▼ |
| Hash None  Generate Copy                           |         |
| Read Only Allocated Partitions Progress            |         |
| Cancel Read Write Verify Only                      | Exit    |
| Figure 2 - Win32 Disk Imager                       |         |

#### **Installing Chameleon96® Virtual Machine**

Updating and recompiling the images will require access to a properly configured Linux machine. A virtual machine has been provided with the Chameleon96<sup>®</sup> to speed your development. Refer to the Software Guide for the Chameleon96<sup>®</sup> (Document number 001-127-04-07-01) for further information on compilation.

Once all prerequisites are met, using 7Zip or any acceptable unzip program, unzip the *NovTech\_VM\_Chameleon96v1.7z* file located on ShareFile in *05 - Linux VM* folder to your PC hard drive. After unzipping, navigate to the created folder '*NovTech\_VM\_Chameleon96v1*'. Double Click on the file '*NovTech\_VM\_Chameleon96v1*'. VMware® Player should load the virtual machine.

Another method could be to open VMware Player and click on 'Open a Virtual Machine' then navigate to the '*NovTech\_VM\_Chameleon96v1*' folder to find the virtual machine setup file.

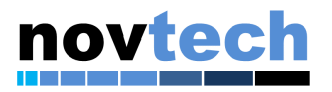

| Home NovTech_VM_U14.04.4_Chameleon96 | Welcome to VMware<br>Workstation 14 Player                                                                             |
|--------------------------------------|----------------------------------------------------------------------------------------------------|
|                                      | Create a New Virtual Machine<br>Create a new virtual machine, which will then be added to<br>the top of your library.  |
|                                      | Open a Virtual Machine<br>Open an existing virtual machine, which will then be added<br>to the top of your library.    |
|                                      | Upgrade to VMware Workstation Pro<br>Get advanced features such as snapshots, virtual network<br>management, and more. |
|                                      | Yiew online help.                                                                                                    |
|                                      | -                                                                                                    |
|                                      |                                                                                                    |

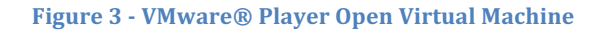

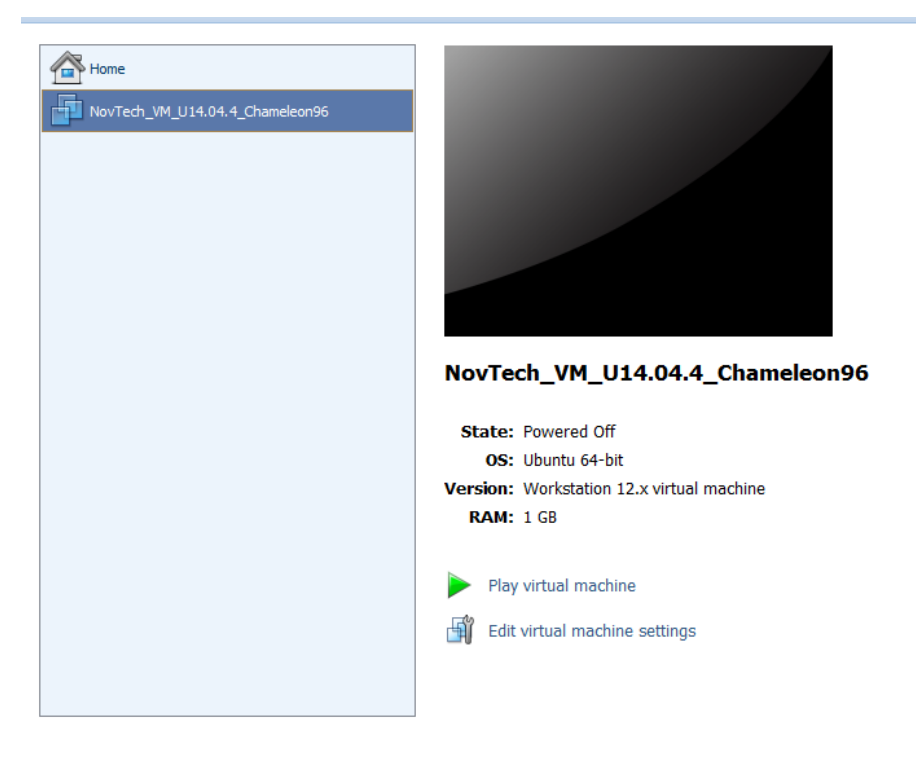

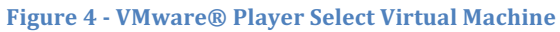

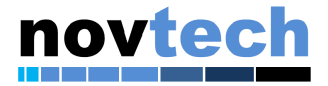

#### NOTE

To save on storage and transmission, the Chameleon96® virtual machine is preconfigured to use 1G of RAM. NovTech recommends increasing this value to a minimum of 2GB. You can edit this value to increase or decrease the amount of RAM assigned to the VM. After opening VMware® Player, click on 'Edit Virtual Machine Settings', navigate to 'Hardware' tab and select Memory. Adjust memory to the desired size.

#### Configure the RAM dedicated to your VM.

To minimize the size of the VM image in storage and transit, the VM has been limited to 1GB of RAM. For optimal performance, increase the amount of RAM allocated to the VM. NovTech recommends allocating a minimum of 2GB of memory to the machine, and optimally 6GB of RAM.

This setting is under **Virtual machine->virtual machine settings->hardware**, and can be modified when the virtual machine has been powered off.

| Device                                                                                                    | Summary                                                                                      | Memory                                                                                                    |
|----------------------------------------------------------------------------------------------------|----------------------------------------------------------------------------------------------|----------------------------------------------------------------------------------------------------|
| Memory<br>Processors<br>Hard Disk (SCSI)<br>CD/DVD (SATA)<br>Network Adapter<br>USB Controller<br>USB Controller<br>Sound Card<br>Printer<br>Display | 2 GB<br>1<br>45 GB<br>Auto detect<br>NAT<br>Present<br>Auto detect<br>Present<br>Auto detect | Specify the amount of memory allocated to this virtual machine. The memory size must be a multiple of 4 MB.<br>Memory for this virtual machine: 2048 MB<br>64 GB -<br>32 GB -<br>16 GB -<br>8 GB -<br>4 GB -<br>2 GB -<br>2 GB |
|                                                                                                    | Add Re                                                                                       | nove                                                                                                    |

Figure 5 - Virtual Machine settings window

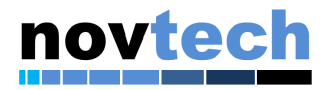

#### NOTE

Allocating more than ¼ of the physical ram on your machine to the VM will degrade overall performance and may cause issues.

You can modify other settings from this window. Once the Virtual Machine starts for the first time, you will be asked to choose whether you 'Moved it' or 'Copied it'. Please select the '**Moved it**' option.

#### Logging into the VM

| ubuntu |                |                    |         |             |             |   |                   |  |  | 0 | tţ. | En | <b>€</b> )) | 8:42 PM | ц. |
|--------|----------------|--------------------|---------|-------------|-------------|---|-------------------|--|--|---|-----|----|-------------|---------|----|
| •      |                |                    |         |             |             |   |                   |  |  |   |     |    |             |         |    |
|        |                |                    |         |             |             |   |                   |  |  |   |     |    |             |         |    |
|        |                |                    |         |             |             |   |                   |  |  |   |     |    |             |         |    |
|        |                |                    |         |             |             |   |                   |  |  |   |     |    |             |         |    |
|        |                |                    |         |             |             |   |                   |  |  |   |     |    |             |         |    |
|        |                |                    |         |             |             |   |                   |  |  |   |     |    |             |         |    |
|        | · · ·          |                    | 1 1 6 6 |             |             |   |                   |  |  |   |     |    |             |         |    |
|        | NOVIE          | ecn_vm_            | UDUNC   | U_14        | .04.4       |   |                   |  |  |   |     |    |             |         |    |
|        |                |                    |         |             |             |   |                   |  |  |   |     |    |             |         |    |
|        | · Passv        | vord               |         |             |             |   | ]                 |  |  |   |     |    |             |         |    |
| · ·    | Passv          | vord               | ·       |             |             |   |                   |  |  |   |     |    |             |         |    |
|        | Passv<br>Guest | vord<br>Session    | ÷       | ÷           |             |   | <b>)</b>          |  |  |   |     |    |             |         |    |
|        | Guest          | vord<br>Session    |         | ·           |             |   | ));               |  |  |   |     |    |             |         |    |
| · ·    | Guest          | vord<br>Session    | •       | ·<br>·<br>· |             |   | ))<br>-<br>-<br>- |  |  |   |     |    |             |         |    |
|        | Guest          | vord<br>Session    |         | ·<br>·<br>· | ·<br>·      | • | <b>J</b>          |  |  |   |     |    |             |         |    |
|        | Guest          | vord<br>Session    | • • • • | ·<br>·<br>· | ·<br>·<br>· | • |                   |  |  |   |     |    |             |         |    |
| ub     | Passv<br>Guest | Session<br>14.04 L | TS      | •           | •           | • |                   |  |  |   |     |    |             |         |    |

To log into the virtual machine please type 'novtech' for the password.

Figure 6 - VM Login screen

A pop-up window may ask you to update the VMware® Linux Tools. It is not necessary to do so, but if you wish to stop seeing the message tab on the bottom of the VM, click 'Install' button when asked. VMware® will then mount a CD drive and open the mounted folder with the install files contained in that folder. Copy all the files in that folder and paste them in your home folder. Open a Terminal window where you placed the files. Run these two commands:

'sudo chmod 777 auto\*.sh', enter the 'novtech' password when prompted. 'sudo ./autorun.sh' to install the tools.

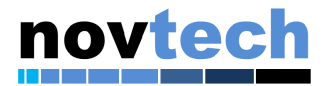

After installation is complete you can delete the files from the folder and eject the CD drive that VMware® auto mounted. This should remove the tab on the bottom of the VM, notifying you about the VMware Linux Tools install.

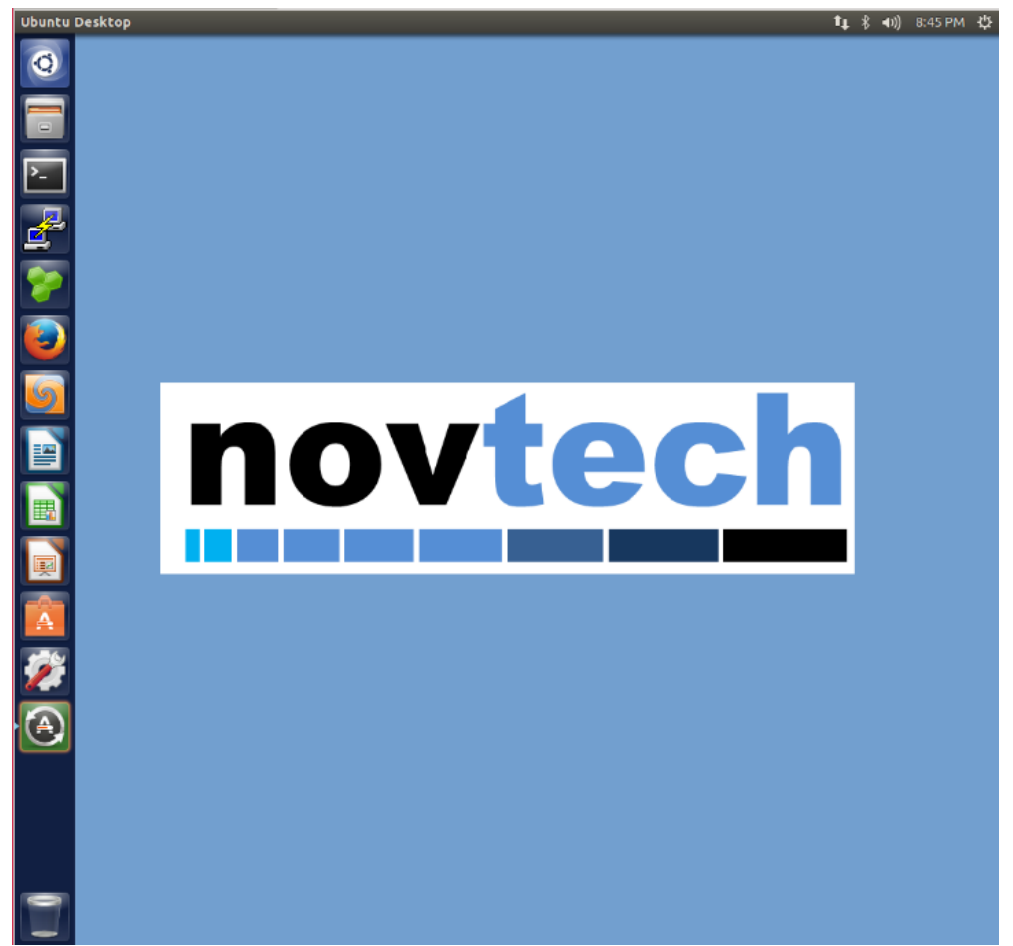

Figure 7 – Chameleon96® Virtual Machine Desktop Screen

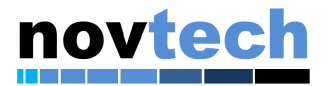

#### **Contents of the Virtual Machine Desktop**

Along the left side of desktop there are multiple icons:

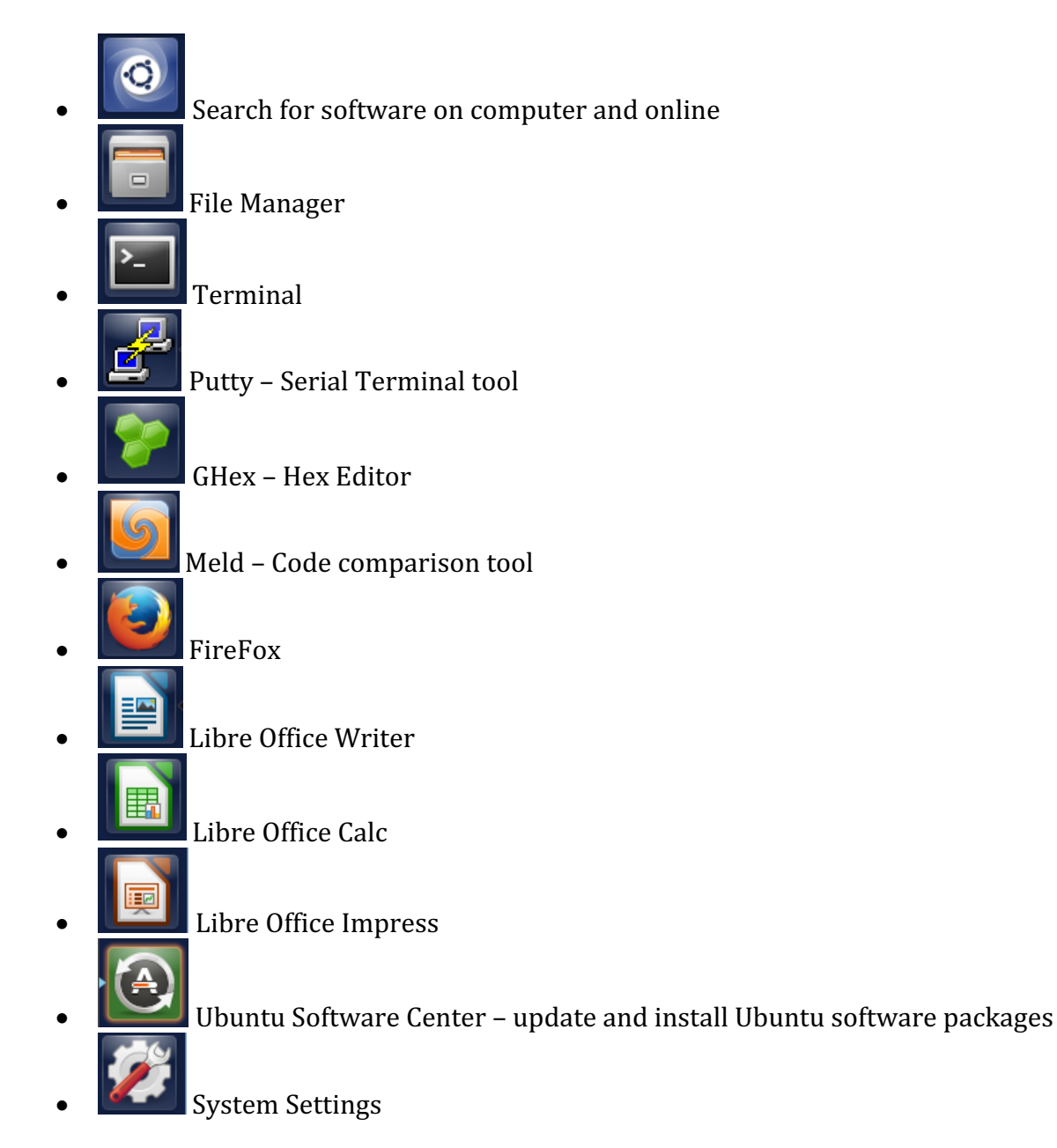

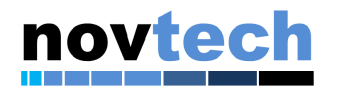

**Chameleon96® overview** 

## LOW SPEED **EXPANSION PORT** 8-18V DC CONSOLE **POWER IN BLASTER II** Board **POWER** WI-FI **SWITCH** hameleon96 HIGH SPEED **USER LEDs** EXPANSION PORT ...... SD/MMC HDMI **USB OTG HOST USB**

**Overview of Components** 

Figure 8 – Chameleon96® Top

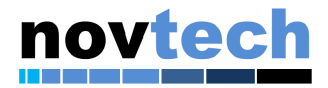

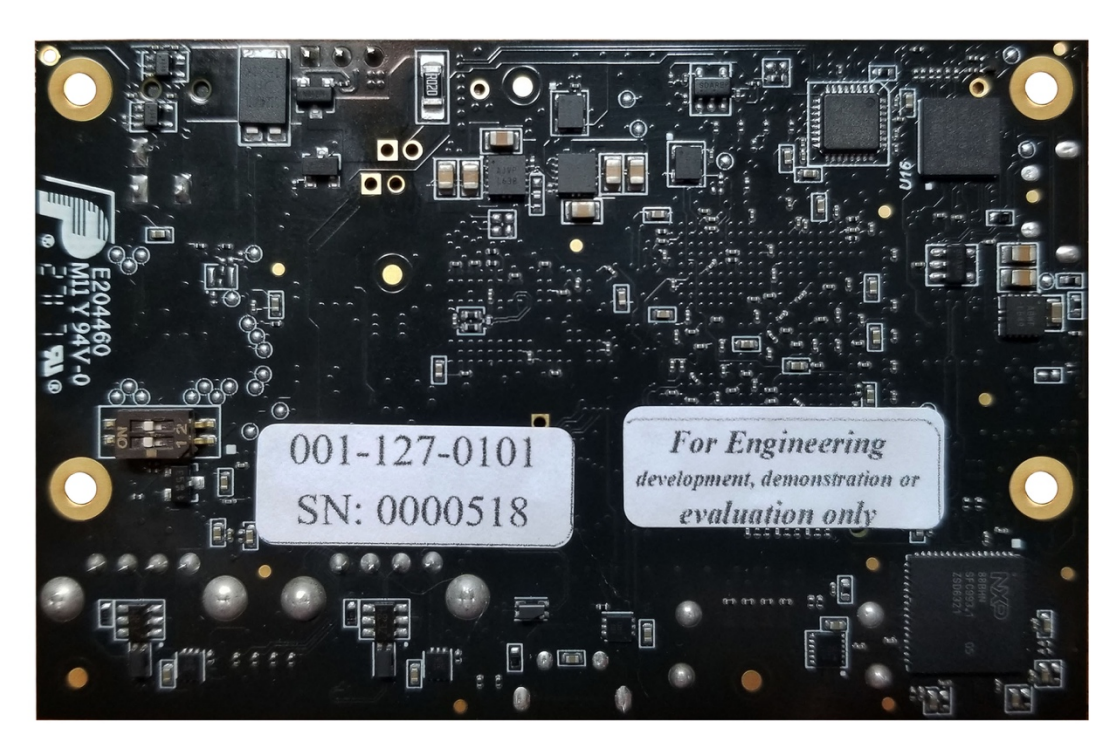

Figure 9 – Chameleon96® bottom

## **Serial Connections**

The supplied cable connects to the Chameleon96<sup>®</sup> as follows:

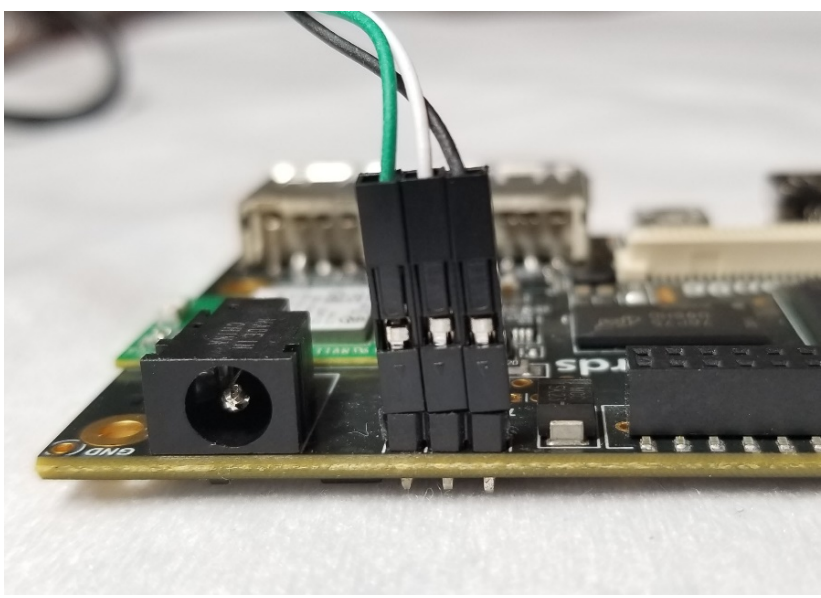

Figure 10 - Connecting supplied cable

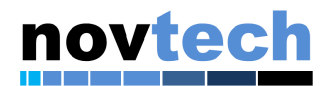

## **Booting Chameleon96**®

#### Hardware Setup

To setup the Chameleon96<sup>®</sup> board for booting, follow these steps:

- 1. Plug in the supplied USB cable to the UART port on the board and connect to PC. Verify the USB serial driver is found.
- 2. Insert the SD card into the SD slot.

#### Serial Console Setup

Open a Serial Terminal like Hyper-Terminal, PuTTY or UConn, with settings of 115200, 8, N, 1.

For convenience, putty and a preconfigured settings file are provided in the supplied Virtual Machine (available from the download link as indicated in section 0).

The VM provides a preinstalled environment with tools to speed development.

A link to PuTTY can be found on the desktop

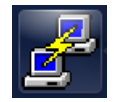

Configure PuTTY to use an 8n1 UART at 115200 bps.

For convenience, a preconfigured setting called "USB to TTL UART" is also provided in the virtual machine.

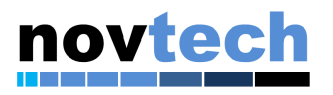

| 😣 🖨 💷 PuTTY Co                                                                                                    | onfiguration                                                                                                    |                                                                   |
|----------------------------------------------------------------------------------------------------|----------------------------------------------------------------------------------------------------|-------------------------------------------------------------------|
| Category:<br>▼ Session<br>Logging<br>▼ Terminal<br>Keyboard<br>Bell<br>Features<br>♥ Window<br>Appearance<br>Behaviour<br>Translation<br>Selection<br>Colours<br>Fonts | Basic options for your PuTTY sess<br>Specify the destination you want to connect<br>Serial line<br>/dev/ttyUSB0<br>Connection type:<br>Raw O Telnet Rlogin O SSH<br>Load, save or delete a stored session<br>Saved Sessions<br>USB to TTL UART<br>Default Settings<br>USB to TTL UART | sion<br>to<br>Speed<br>115200<br>Serial<br>Load<br>Save<br>Delete |
| <ul> <li>▼ Connection</li> <li>Data</li> <li>Proxy</li> <li>Telnet</li> <li>Rlogin</li> <li>▶ SSH</li> </ul>                                                           | Close window on exit:<br>Always O Never O Only on cle                                                                                                    | an exit<br>Cancel                                                 |

**Figure 11 - Configuring PuTTY** 

## Power the board

Using the provided power adaptor apply +8 to 18V power to the NovTech Chameleon96<sup>®</sup> Monitoring the serial terminal, you can stop at u-boot or boot all the way into Linux.

Note that for the graphical image, a terminal console is not available and all system control must be done through the graphical interface.

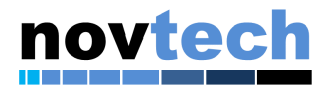

| 😣 🔿 🗊 /dev/ttyUSB0 - PuTTY                                                                                                    |
|----------------------------------------------------------------------------------------------------|
| 0), (N/A, 2000 mBm), (N/A)<br>[ 10,471741] cfg80211: (2474000 KHz - 2494000 KHz @ 20000 KHz), (N/A, 2000 r<br>Bm) (N/A)                                                    |
| [ 10,479996] cfg80211: (5170000 KHz - 5250000 KHz @ 80000 KHz, 160000 KHz AU                                                                                               |
| [ 10,496735] cfg80211: (5250000 KHz - 5330000 KHz @ 80000 KHz, 160000 KHz Al<br>TO), (N/A, 2000 mBm), (0 s)                                                                |
| [ 10,506335] cfg80211: (5490000 KHz - 5730000 KHz @ 160000 KHz), (N/A, 2000 mBm), (0 s)                                                                                    |
| [ 10,514458] cfg80211: (5735000 KHz - 5835000 KHz @ 80000 KHz), (N/A, 2000 r<br>Bm), (N/A)                                                                                 |
| [ 10.524804] cfg80211: (57240000 KHz - 63720000 KHz @ 2160000 KHz), (N/A, 0<br>mBm), (N/A)                                                                                 |
| [ OK ] Started Avahi mDNS/DNS-SD Stack.<br>Starting Connection service<br>Starting Network Service                                                                         |
| [ OK ] Started Save/Restore Sound Card State.<br>[ OK ] Started Login Service.                                                                                             |
| [ OK ] Started Network Service.<br>[ OK ] Started Connection service.                                                                                                    |
| [ OK ] Reached target Network.                                                                                                    |
| Starting Permit User Sessions<br>Starting Lightning Fast Webserver With Light System Requirements<br>Starting Xinetd A Powerful Replacement For Inetd                      |
| [ OK ] Started Permit User Sessions.<br>[ OK ] Started Cattu on thut                                                                                                    |
| [ 0K ] Started Verger Powerful Replacement For Inetd.                                                                                                    |
| [ OK ] Started Lightning Fast webserver with Light System Requirements.<br>[ OK ] Started Network Name Resolution.                                                         |
| Starting WPH supplicant<br>Starting Hostname Service                                                                                                    |
| [FAILED] Failed to start Hostname Service.<br>See 'sustempt' status sustemd-bostnamed service' for details                                                                 |
| [ OK ] Started WPA supplicant.                                                                                                    |
| <pre>[ 12,717983] brcmfmac: brcmf_add_if: ERROR: netdev:wlan0 already exists [ 12,724549] brcmfmac: brcmf_add_if: ignore IF event     Starting Authorization Manager</pre> |
| [ OK ] Started Authorization Manager.                                                                                                    |
| Starting Daemon for power management<br>[ OK ] Started Daemon for power management.                                                                                        |
| Starting Disk Manager                                                                                                    |
| [ UK ] Started Disk Manager.<br>[ TIME ] Timed out waiting for device dev−ttumycû device                                                                                   |
| [DEPEND] Dependency failed for Serial Getty on ttymxc0.                                                                                                    |
| [ TIME ] Timed out waiting for device dev-ttyGSO.device.                                                                                                    |
| [ TIME ] Timed out waiting for device dev-ttumxc5.device.                                                                                                    |
| [DEPEND] Dependency failed for Serial Getty on ttymxc5.                                                                                                    |
| [ OK ] Reached target Login Prompts.                                                                                                    |
| Starting Update UTMP about System.                                                                                                    |
| [ OK ] Started Update UTMP about System Runlevel Changes.                                                                                                    |

Figure 12 - Initial Boot of Chameleon96®

# Initial network configuration

The Chameleon96<sup>®</sup> will need to be configured for your specific wireless network. Once configured, the network will start automatically when the board is powered up.

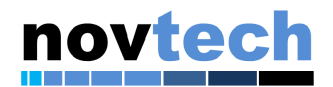

## **Graphical image networking**

The SD card delivered with your Chameleon96<sup>®</sup> has a graphical desktop based on xfce. This desktop will require a mouse and keyboard to navigate. Those can be connected to the USB ports on the Chameleon96<sup>®</sup>.

The networking on this image is managed by connman, but is not enabled by default. If you want wireless networking on your Chameleon96®, the connman applet will need to be enabled to start at boot, and configured for your network.

After booting the Chameleon96<sup>®</sup> image per the instructions above, select "Applications" from the upper left corner of the screen.

Click on: Applications->Settings->Settings Manager

Then select: System->Session and Startup->Application Autostart->Connection Manager.

There should now be a black checkmark next to "Connection Manager".

Select "Close" (close all open settings manager windows).

Power cycle or reset your Chameleon96<sup>®</sup>, the comman applet should be running and visible on the upper right of your screen on your next power up.

When the board comes back up, click on the Applet in the upper and select "Preferences", then select your wireless network and click "Connect" on the right-hand side of the menu. Note that "Connect" does not look like a button, but text.

If you network requires additional configuration for security, the applet will prompt you for your authentication information.

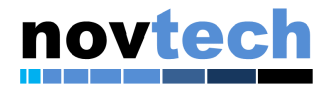

## **Console image networking**

The console image ships with a network configuration that automatically connects to open (unsecure) networks that it finds. If successful, you will see the board retrieve an IP address via DHCP and will be able to ping to an IP address from the command line.

If your network requires additional configuration for security, you will need to provide the credentials for your network. This is accomplished from the Chameleon96<sup>®</sup> console with the "wpa\_passphrase" tool as follows:

```
wpa_passphrase YOURNET yourpassphrase >> /etc/wpa_supplicant.conf
```

which will append an entry similar to the following to your /etc/wpa\_supplicant.conf file:

Remember to replace *YOURNET* and *yourpassphrase* with the information specific to your network.